# ビデオ会議ツールの活用について

### ■無料で利用できるビデオ会議ツールの紹介。

Zoom

 Microsoft Teams (現状報告)

| 粉合TOP > ニュース > 基礎・研究支援 > 新型コロナで中止相次ぐ学会、Zoom使って1週間でオンライン学会を開催                                                                                                    | 情報処理学会の全国大会、現地は中止もオ<br>「Zoom」で一部開催 3000人規模さばに<br><sup>© 202040271278 164339 208</sup>                                                               | ンライン会議<br>けるか<br>[#上輝-, ITmedia]                                                        |
|----------------------------------------------------------------------------------------------------|----------------------------------------------------------------------------------------------------|-----------------------------------------------------------------------------------------|
| 新型コロナで中止相次ぐ学会、Zoom使って1週間でオンライン学会を開催<br>ランチセッションや懇親会もオンラインで双方向<br>(2020.03.06 08:00)<br>河田亭雄                                                                                                    | ▲ 印刷 ¥ 416 f Share B! 56 ■ 56 ■ 58,4791の大規模開資で利用した「DXの資産」とは2 新型コロナウイルス感染症の対策でイベントの中止が相次ぐ年                                                           | <ul> <li>マ 転売券<br/>出</li> <li>・ホッチ</li> <li>転売券<br/>出</li> <li>・AIだに<br/>てきた</li> </ul> |
| ● シエア 20 (1/2) (2/2) (2/ | <ul> <li>報処理学会も金沢工業大学で3月5~7日に予定していた「第82匹<br/>開催を中止した。しかし、一部のゼッションについてはオンライ<br/>用いて開催するという。</li> <li>目線パイオテクセミ<br/>ONLINE無料・articles/200.</li> </ul> | 全国大会」の現地<br>ン会議システムを<br>て<br>tmedia.co.jp/news/<br>2/27/news111.htm                     |

https://bio.nikkeibp.co.jp/atcl/news/p1/20/03/05/06652/

Skype, FaceTime, Hangouts, LINE, Slack, ... ◆ 参加可能人数や画面共有機能等に制限があり、 講義での利用は難しい可能性がある

ールマガ

### Zoom

#### ■ クラウドベースのビデオ会議システム

- ■コロナ対応のため、期間限定でサービスを無償提供している
  - ◆ 4/30まで, 教育機関限定の措置
- ■本日は、以下について簡単に説明
  - ▶ 必要となる機材
  - ▶ 必要となる操作
- ■操作方法は...

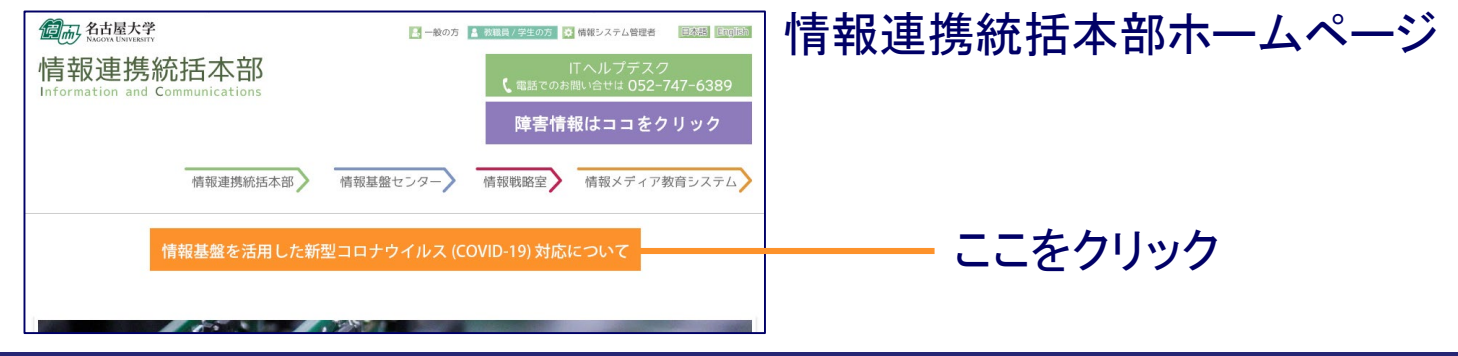

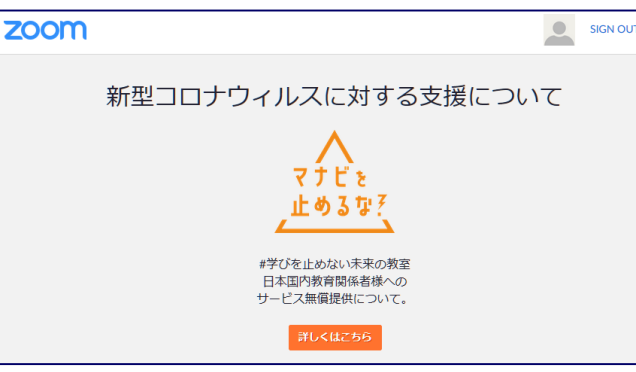

# 必要となる機材

|          | 教員側                      | 学生側      |
|----------|--------------------------|----------|
| ネットワーク接続 | 必須                       | 必須       |
| スピーカー    | 必須                       | 必須       |
| マイク      | 必須                       | 質問等のため推奨 |
| カメラ      | ビデオを使う場合 <mark>必須</mark> | 不要       |
| ペン入力装置   | ホワイトボードを使う場合推奨           | 不要       |

■ノートPC内蔵の機器でOK ■安定性のため、有線でのネットワーク接続を推奨

スマートフォンでも利用可能(推奨はしない)
 通信データ量に十分な注意が必要
 操作性や画面内の情報量に制限あり

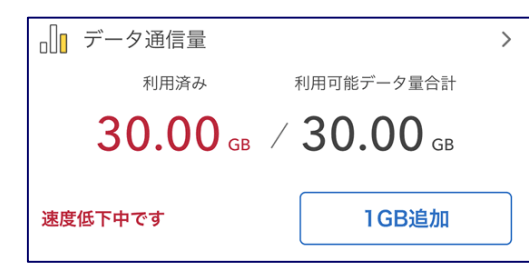

# 必要となる操作

## ∎ 教員

- 1. \*Zoomアカウントの作成(2通りあり)
- 2. \*Zoomアプリのダウンロード, インストール
- 3. Zoomのホームページにサインイン
- 4. 「ミーティング」の作成, 周知, 開催

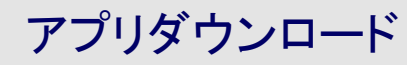

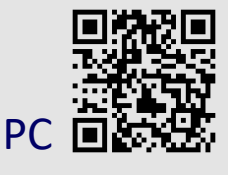

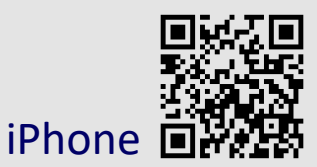

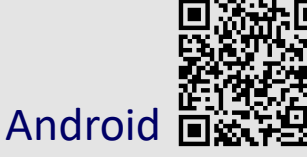

#### ■ 学生

- 1. \*Zoomアプリのダウンロード, インストール
- 2. 「ミーティング」に参加

\*印の操作は最初に一度だけ行う URLによるミーティング参加の方法は、本資料では説明しません 画面図をクリックすると該当URLにジャンプします

# 教員1. Zoomアカウントの作成

| 受講者数                                                          | 【≤100名の場合                                                                                                    | 受講者数 > 100名の場合                                                                                                    |
|---------------------------------------------------------------|----------------------------------------------------------------------------------------------------|----------------------------------------------------------------------------------------------------|
| https://zoom<br>20011 903-985*<br>ミーティングに創ま<br>ガートナ<br>2019年版 | n.us/からサインアップ<br>ある ミーティングを発展する・ りインイン りインアップは出れてく<br>まつ キーナイングを発展する - ウイングン ワインアップは出れてく<br>用料サインアップ<br>仕思用メールアドレス<br> | 学内のとしている。<br>なるのでおります。<br>たったのでカウント登録中し込みフォーム<br>こののでカウント登録中し込みフォーム<br>こののを相同にて編纂を実施するためには、なぞと2000世の間で構築されている契約に、相明者(編集を来<br>はるまな言うのシェールプドレンに対し、定知のは表達は下記のようになります。<br>こののそれのというなどのである。<br>こののそれのというなどのである。<br>こののであり、こののであり、このののであり、このののでかりたいたけのは、<br>にののであり、こののであり、このののであり、このののでかりたいたけのは、<br>にののであり、こののであり、このののであり、こののののでかりたいたけのは、<br>こののであり、こののであり、このののであり、こののののでかりたいたけのは、<br>こののであり、こののであり、このののであり、このののであり、このののであり、<br>こののであり、こののであり、このののであり、このののであり、このののであり、このののであり、<br>こののであり、こののであり、このののであり、このののであり、このののであり、<br>こののであり、こののであり、このののであり、このののであり、このののであり、<br>こののであり、こののであり、このののであり、このののであり、<br>こののであり、こののであり、こののであり、このののであり、こののであり、<br>こののであり、こののであり、こののであり、このののであり、こののであり、こののであり、こののであり、<br>こののであり、こののであり、こののであり、こののであり、こののであり、こののであり、こののであり、<br>こののであり、こののであり、こののであり、こののであり、こののであり、こののであり、こののであり、<br>こののであり、こののであり、こののであり、こののであり、こののであり、こののであり、こののであり、こののであり、<br>こののであり、こののであり、こののであり、こののであり、こののであり、こののであり、こののであり、こののであり、こののであり、<br>こののであり、こののであり、このののであり、こののであり、こののであり、こののであり、このののであり、このののであり、このののであり、このののでるい。このののでまり、このののであり、このののののののであり、こののであり、このののでまり、このののであり、こ |
|                                                               | <br>招待メー                                                                                                    | -ルを受領                                                                                                    |
|                                                               | 招待メール中のリン                                                                                                    | ックからアクティベート                                                                                                    |

必ずnagoya-u.ac.jpドメインのメールアドレスをご登録ください

# 教員2. Zoomアプリのダウンロード, インストール

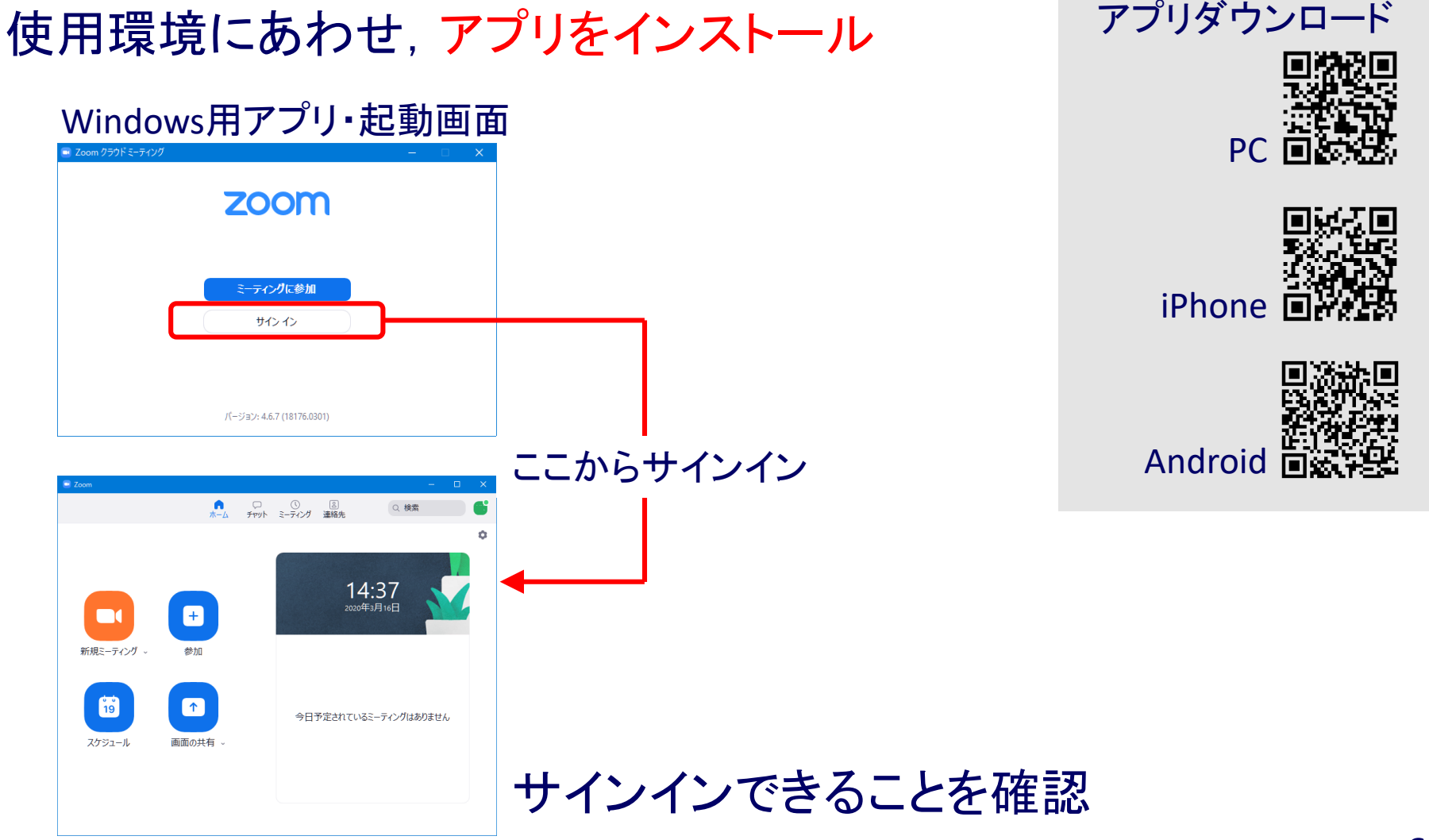

## 教員3.Zoomのホームページにサインイン

(アプリは放置,または閉じてしまって良い) WebブラウザからZoomのページにサインイン zoom ソリューション • https://zoom.us/signin プロフィール ミーティング ウェビナー 記録 設定 ■「ミーティング」タブから パーソナルミーティン アカウントプロフィール 「新しいミーティングをスケジュールする」 レポート バーソナルリンク

| גפער <b>בעע</b> א | ミーティングをスケ     | ジュールする ミーティングに参加す                       | <b>りる</b> ミーティング <sup>が</sup> に出席<br>アル | サインイン用メール<br>ドレス |
|-------------------|---------------|-----------------------------------------|-----------------------------------------|------------------|
| プロフィール<br>ミーティング  | 次回のミーティン:<br> | ヴ 前回のミーティング<br>- ミーティングテンプ              | パーソナ,<br>パーソナ,                          | ユーザータイプ          |
| ウェビナー<br>記録       | 新しいミーティングを    | ミスケジュールする H.323/SIP                     | ッルームシステムか4                              |                  |
| 設定<br>アカウントプロフィール | 開始時刻 ≑        | トビック ≑                                  | ₹-                                      |                  |
| レポート              | 新しいミーティングを    | このユーザーは、どのupcoming<br>ミスケジュールするには、[ミーティ | ミーティングもあり<br>マングをスケジューノ                 |                  |

ミーティングをスケジュ

変更する

# 教員4-1.「ミーティング」の作成

| マイミーティング > ミー:<br>ミーティングをスケジニ | ティングをスケジュー<br>Lールする | ルする         |                                                              | 必要事項を            | 設定して「 | 保存」             |                                                          |
|-------------------------------|---------------------|-------------|--------------------------------------------------------------|------------------|-------|-----------------|----------------------------------------------------------|
| ትピッ <b>ク</b>                  | マイミーティン             | 5           |                                                              |                  | ⇒碓    | 認画面             | に遷移                                                      |
| 説明(任意)                        | ウェビナ                | ビデオ         | ホスト                                                          | ○オン ◉オフ          | F     | ミーティングをスケジン     | ュールする ミーティングに参加する                                        |
| 開催日時                          | 2020/03/            |             | 参加者                                                          | ○ オン ● オフ        |       | マイミーティング > 「tes | st meeting」を管理する                                         |
| 所要時間                          | 1 ~                 | 音声          | ○ 電話 ○ コンビュ<br>ダイヤル発信元:英国お                                   | ユーター音声           |       | トピック            | test meeting                                             |
| リイムソーン                        | (GMT+9:0            | ミーティングオブション | ロ ホストの前の参加す                                                  | を有効にする           | _     | 時刻              | 2020年3月16日 04:00 PM 大阪、私<br>追加先<br>③ Googleカレンダー         |
| 绿                             |                     |             | □ 入室時に参加者をミ                                                  | ミュートにする 🕜        |       | ミーティングID        | 453-147-032                                              |
| ーティングID                       | ● 自動的に              |             | <ul> <li>□ 待機室を有効にする</li> <li>□ 認証されているユー<br/>ません</li> </ul> | る<br>- ザーしか参加でき  |       | ミーティングバスワー<br>ド | ✓ ミーティングパスワードを必要と                                        |
| ニティングパスワー                     | ☑ ミーティ              |             | □ ミーティングを自重                                                  | 边記録              |       | 参加者を招待          | 参加用URL: https://zoom.us<br>/j/453147032?pwd=NU1TNStoMEV3 |
| ۲<br>ا                        |                     | 代替ホスト       | 例:mary@company.                                              | .com、peter@schor |       | ビデオ             | ホストオフ                                                    |

8

# 教員4-2.「ミーティング」の周知,開催

| トピック            | test meeting                                                 |            |                  |                              |                            |
|-----------------|--------------------------------------------------------------|------------|------------------|------------------------------|----------------------------|
| 時刻              | 2020年3月16日 04:00 PM 大阪、札幌、東京                                 |            | $\checkmark$     |                              |                            |
|                 | 追加先 (3) Googleカレンダー)<br>「2 Outlookカレンダー (.ics) (3 Yahooカレンダー |            | 次回のミーティング        | 前回のミーティング パーソナ               | ールミーティングルーム                |
| •••••           |                                                              |            |                  | ミーティングテンプレート                 | ■(トレーニングを受                 |
| ミーティングID        | 453-147-032                                                  |            | 新しいミーティングをスク     | ケジュールする H.323/SIPルームシステムカ    | いらミーティングに参加する              |
| ミーティングパスワー<br>ド |                                                              |            |                  |                              |                            |
| 参加者を辺结          | 参加田IIPI · https://zoom.us                                    |            | 開始時刻 ≑<br><br>今日 | トピック ≎ ミ-<br>test meeting 45 | ーティングID<br>3-147-032 開始 削時 |
| 2011 H C 111    | /j/453147032?pwd=NU1TNStoMEV3dXd3UTZkNzFDeTNHZz05            | 状をコピーする    | 04:00 PM         |                              |                            |
|                 |                                                              |            |                  |                              |                            |
| ビデオ             | 77                                                           | ` <u> </u> | ティング名            | をクリック                        |                            |
| 図両市             | і <b>м</b>                                                   |            |                  |                              |                            |

# 学生1. Zoomアプリのダウンロード, インストール

| (世田垣頃にめわせ、)<br>ゲ.              | ノリをインストール |
|--------------------------------|-----------|
| Windows用アプリ・起動画面               | ā         |
| zoom                           |           |
| <del>ミーティングに参加</del><br>サイン・イン |           |
| /(ージョン: 4.6.7 (18176.0301)     |           |

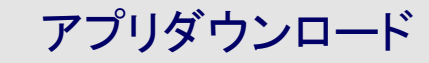

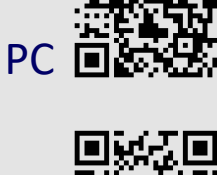

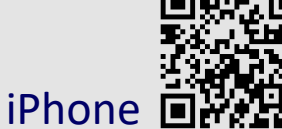

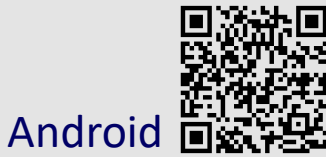

# 学生は,アカウントの作成・サインインの必要なし (自分でアカウントを作成し,サインインしても構わない)

# 学生2.「ミーティング」に参加

## アプリを起動し、ミーティングID等を入力

| zoom                                                                | Zoom X                                                      |
|---------------------------------------------------------------------|-------------------------------------------------------------|
| <u>ミーディングに参加</u><br>サク・ク                                            | ミーティングに参加                                                   |
| パージョン> 4.6.7 (18176-0301)                                           |                                                             |
| Тол         - • • ×           • • • • • • • • • • • • • • • • • • • | 名前を入力 <ul> <li>オーディオに接続しない</li> <li>自分のビデオをオフにする</li> </ul> |

赤枠内を入力して「参加」をクリック名前は本名で

## Zoomアプリの機能・マニュアル

Zoomアプリには多くの機能がある

- ◆ 自機のマイク・カメラのオン・オフ
- ◆ 参加者全員のマイクのオン・オフ(教員のみ)
- ◆ 画面, ファイル, ホワイトボード等の共有, 対話的なチャット
- 情報連携統括本部ホームページ (随時情報を追加していく予定)
- Zoomヘルプセンター(公式)

https://support.zoom.us/hc/ja ■ Zoom革命 日本語クイックマニュアル https://zoom-japan.net/manual/pc/

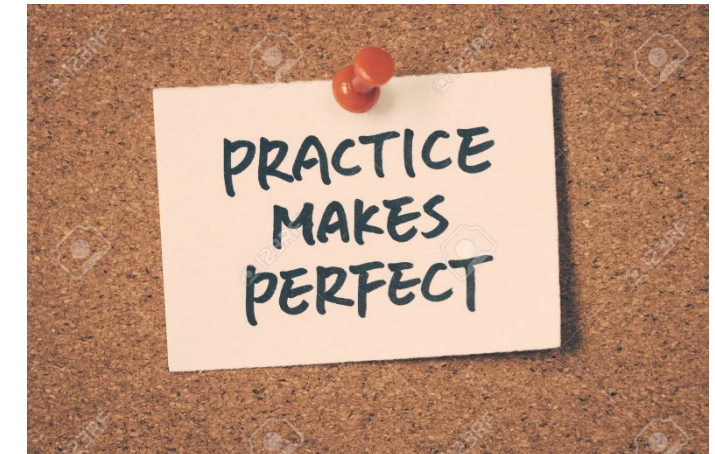

## Microsoft Teams(現状報告)

■ MS社の総合的コラボレーションツール

- ◆ファイル,スケジュール,タスク等の共有
- ◆ チャット,通話,ビデオ会議
- ◆ Skype for Businessの後継サービス
- MS社との包括契約により、全学的な利用権あり

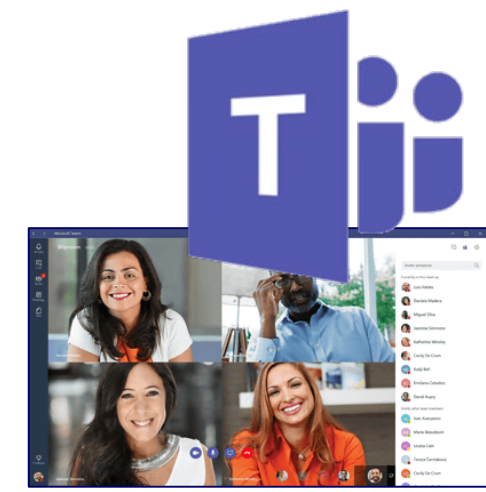

■本学では現在, Teamsの利用に制限をかけている

◆ユーザプライバシーの保護に関し、未解決の問題がある

◆ 自由な利用を許すと、セキュリティポリシーの抜け穴となる

■ リスクの許容レベルを見直し, Teams利用を解禁すべく調整中

## Teamsの利用に向けて

### Teams暫定運用方針(案)

| nagoya.taro@a | ).nagoya-u.jp |  |
|---------------|---------------|--|
|---------------|---------------|--|

- チームメンバは本学のOffice 365アカウントを持つもののみ http://www.icts.nagoya-u.ac.jp/ja/services/office365/
  - ●学外メール,部局メール等でのチーム参加はNG
    - URL共有でのゲストの会議参加は認める
- ◆ 活動のないチームは1年を目処に自動削除
- ◆ チームの管理・運用は、チームの所有者が全責任を負う
   学生利用について一律禁止とはしないが、慎重な検討を
- 上記方針に同意のうえTeams利用を希望する場合, <u>O365@icts.nagoya-u.ac.jp</u>までご相談を

## その他のツール

# ▶ 大規模会議を想定したもの ◆ WebEx ... 未検討

主として個人での利用を想定したもの
 Skype, FaceTime, Hangouts, LINE, Slack, ...
 ビデオ通話の最大数が比較的小さい
 会議の制御, 資料共有等の機能が限定的
 プライベート利用との兼ね合いが難しい
 小規模なゼミ等では,利用できる余地あり